# **Practical Exercises in GrADS**

## First International Training Workshop WMO RCC-Washington

### **NOAA's CPC International Desks**

Washington, USA, 30 September – 4 October 2019

#### GrADS script: plot\_precip\_wind\_temp.gs

1. Go to the directory introduction\_grads
cd introduction grads

2. Open the GrADS script *plot\_precip\_wind\_temp.gs* Linux: gedit plot\_precip\_wind\_temp.gs & Cygwin: npp plot\_precip\_wind\_temp.gs &

**3.** Run the GrADS script *plot\_precip\_wind\_temp.gs* grads -lc plot\_precip\_wind\_temp.gs

4. Hit the enter key to see the next plot

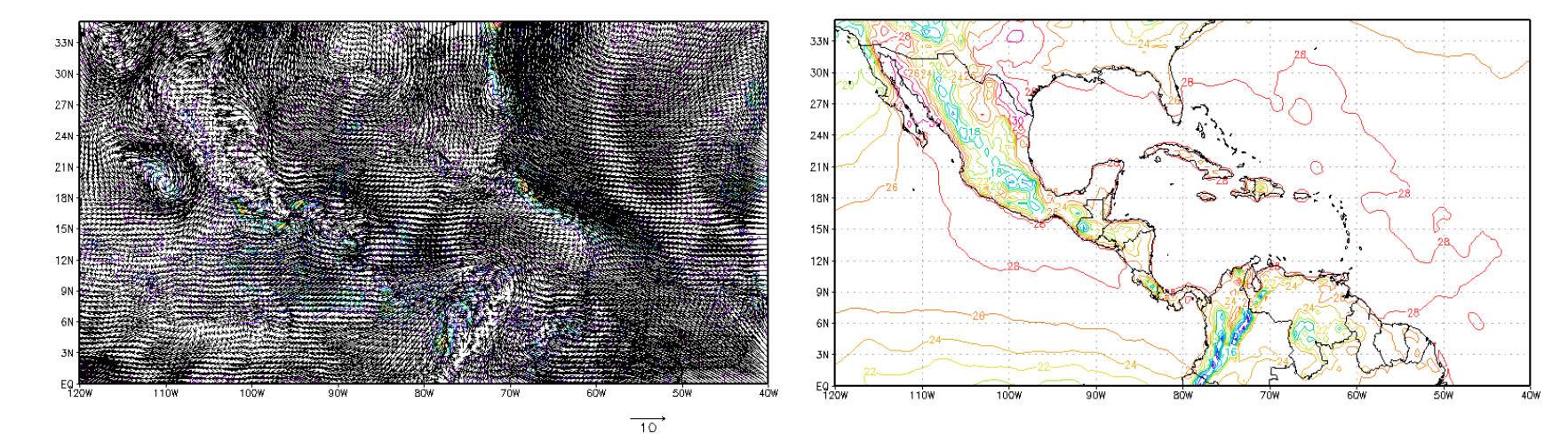

#### Do you get these maps?

## Shell script: my\_plot.sh

5. Open the shell file *my\_plot.sh* Linux: gedit my\_plot.sh & Cygwin: npp my\_plot.sh &

6. Change the file permission to make it readable, writable and executable chmod 777 my\_plot.sh

7. Run the shell script my\_plot.sh
./my\_plot.sh

8. Edit the file *my\_plot.sh* to generate customized forecasts for your domain of interest

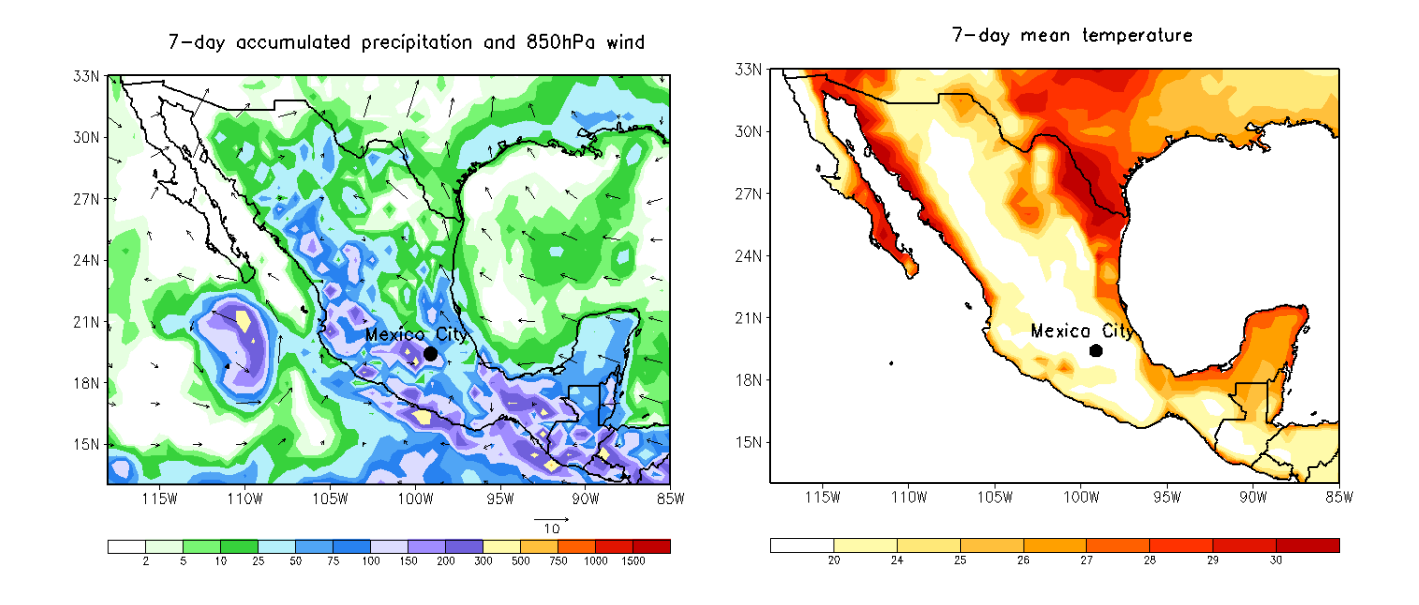

#### Adjust the geographical domain

- Lines 9, 10, 11 and 12 Change the coordinates to target your domain of interest
- Lines 109 and 110 Define the page dimensions (vpage) and the area for plotting the maps (parea)

#### 'set vpage x\_min x\_max y\_min y\_max'

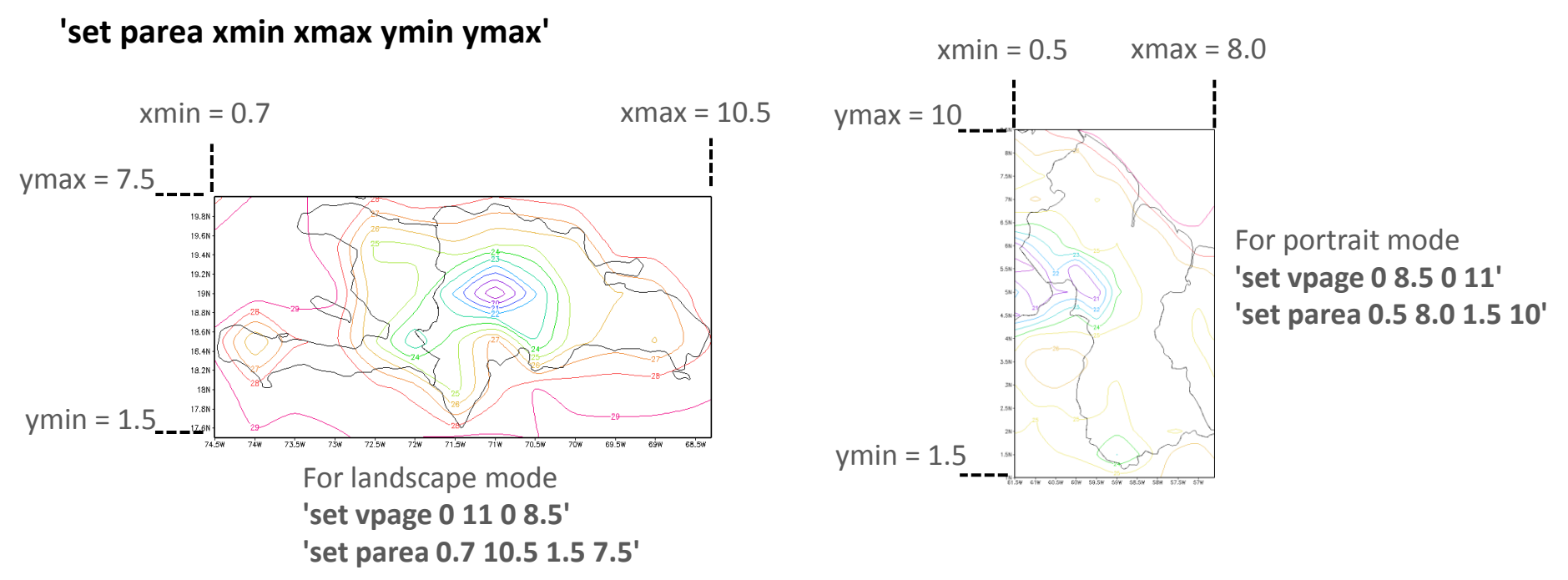

• Line 243 – Run the GrADS script in landscape or portrait mode grads –lc plot\_reanalysis.gs or grads –pc plot\_reanalysis.gs

### Colors

- Line 113 Set graphic type as shaded contour plot 'set gxout shaded'
- Line 115 Call the function *define\_colors* placed in the directory *grads\_files* './grads\_files/define\_colors'
- Lines 130 and 131 Define levels and colors for precipitation (*rain*)
   'set clevs 2 5 10 25 50 75 100 150 200 300 500 750 1000 1500'
   'set ccols 0 31 35 37 42 45 47 51 53 55 21 23 25 27 28'

Lines 194 and 195 – Define levels and colors for mean temperature (*temp*)
 'set clevs 20 24 25 26 27 28 29 30'
 'set ccols 0 21 22 23 24 25 26 27 28'

### **Color bar**

- Lines 140 and 201 Call the function *cbarmerc2* placed in the directory *grads\_files* to add a color bar
   './grads\_files/cbarmerc2'
- Line 23 Adjust the vertical position of the color bar (*do not forget the sign*), if needed yy\_colbar=-1
- Line 26 Adjust the height of the color bar (*do not forget the sign*), if needed height\_colbar=+0.2
- Line 29 Adjust the label color of the color bar, if needed
   col\_colbar=1
- Line 32 Adjust the width of the characters of the color bar, if needed hsiz\_colbar=0.09
- Line 35 Adjust the height of the characters of the color bar, if needed vsiz\_colbar=0.11
- Line 38 Adjust the label thickness of the color bar, if needed thick\_colbar=5

### Adjust wind vectors and add ocean mask

Line 137 – Adjust the number of wind vectors
 'd skip(u,5,4);v'

#### Only for Central American countries, Guyana and Suriname (if needed)

Line 204 – Call the function *basemap* placed in the directory *grads\_files* to add an ocean mask on the temperature map

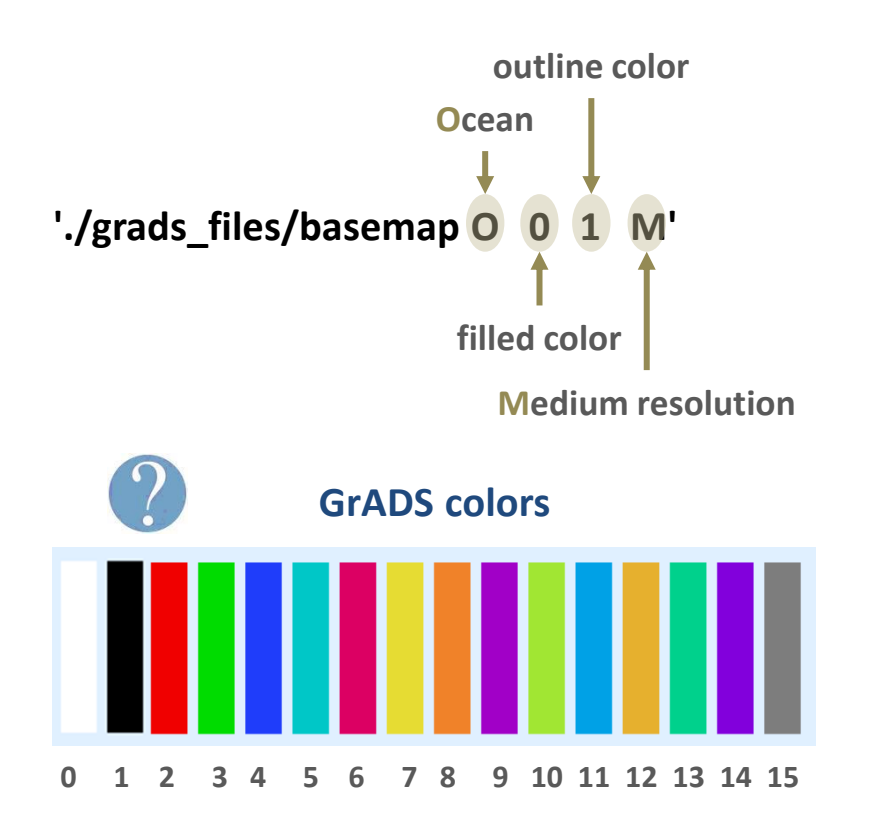

#### **Axis labels**

- Lines 122 123 and 186 187 Adjust the latitude interval (xlint) and longitude interval (ylint)
   'set xlint 10'
   'set ylint 10'
- Lines 126 127 and 190 191 Change the appearance of x-labels (xlopts) and y-labels (ylopts)

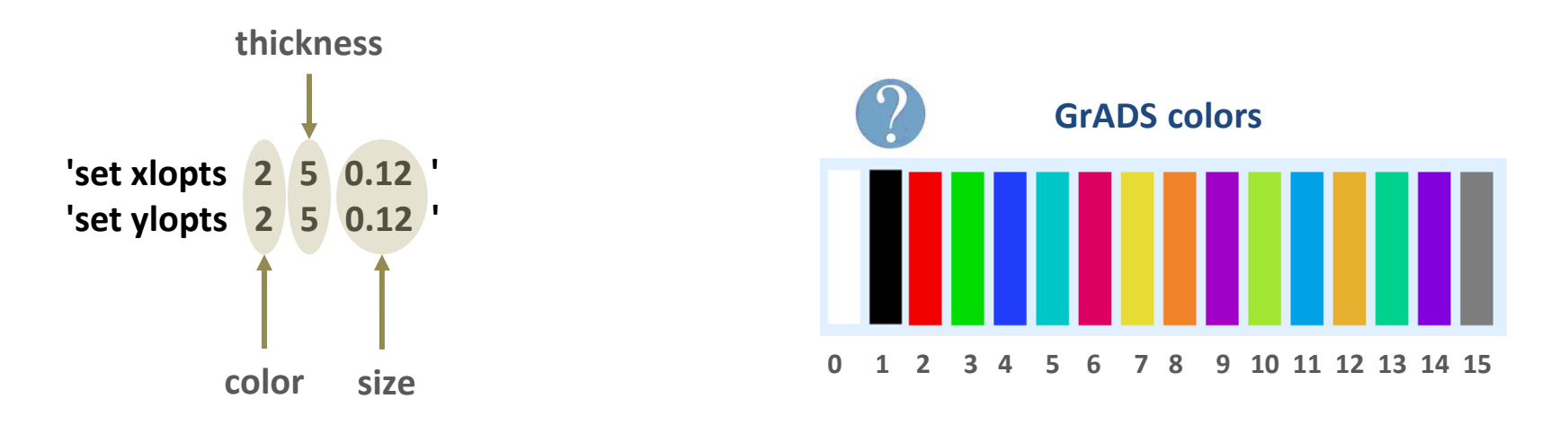

Line 100 – Remove the grid
 'set grid off'

 Lines 119 and 183 – Turn off Grads and time labels in the bottom of the plot 'set grads off'

### Add marker to localize a station

Lines 18 and 19 – Uncomment the two lines and write the coordinates of a station in your country lon\_station = -99.1
 lat\_station = 19.4

Lines 148, 149 and 150 – Convert the latitude and longitude coordinates to world coordinates
 'query w2xy \${lon\_station} \${lat\_station}'
 xx\_station = subwrd(result,3)
 yy\_station = subwrd(result,6)

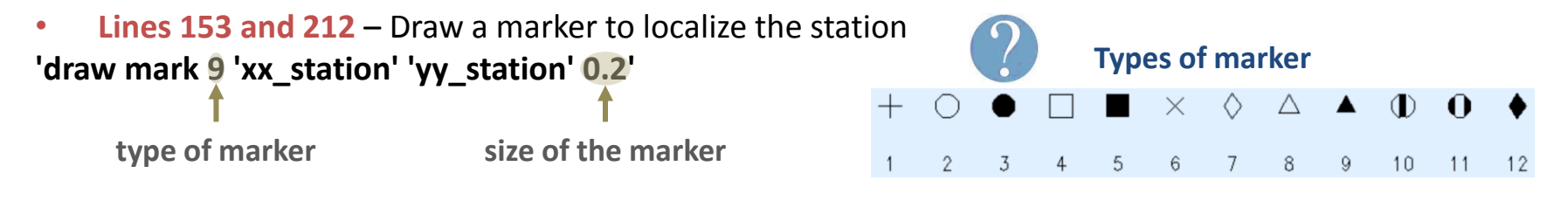

```
    Lines 156 – 157 – Adjust the position of the station name
posx_station = xx_station - 0.2
posy_station = yy_station + 0.3
```

```
    Lines 160 – 161 and 215 – 216 – Adjust the font size of the title
'set strsiz 0.17 0.18'
    'set string 1 c 6'
```

• Lines 164 and 219 – Add the name of the station 'draw string 'posx\_station' 'posy\_station' Mexico City'

#### Add title and save maps

• Line 169 – Add a title for the precipitation and wind map in the x=5.5 and y=8.0 position 'draw string 5.5 8.0 7-day accumulated precipitation and 850hPa wind'

• Line 224 – Add a title for the temperature map in the x=5.5 and y=8.0 position 'draw string 5.5 8.0 7-day mean temperature'

Line 174 – Save the precipitation and wind map as .png
 'printim precip\_wind.png'

Line 229 – Save the temperature map as .png
 'printim tmean.png'

Save and run the shell script *my\_plot.sh* ./my\_plot.sh

Check the maps you have generated